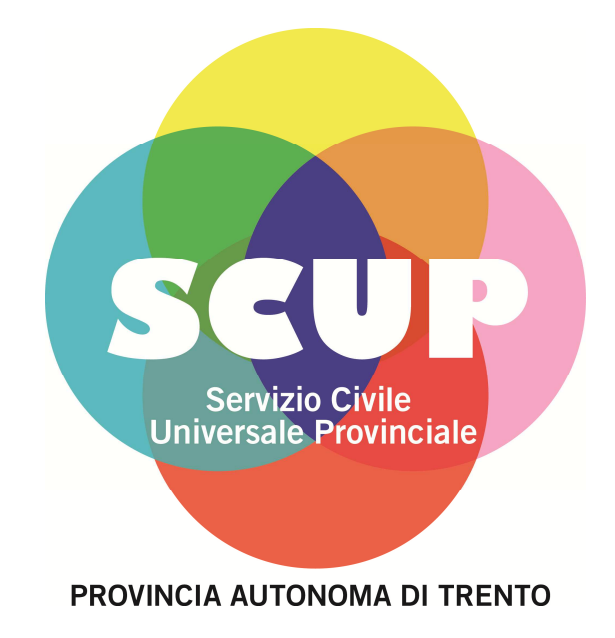

# Manuale d'uso per le organizzazioni di servizio civile del sistema informativo del servizio civile provinciale universale

- Inserimento Presenze -

### Premessa

La CONFERMA GENERALE MENSILE relativa ai progetti di servizio civile in corso è la condizione essenziale perché l'Ufficio possa provvedere in tempi utili al conteggio delle spettanze da versare ai giovani ed eventualmente delle decurtazioni a loro carico.

Attualmente è previsto che tale conferma e i periodi di assenza che vanno ad incidere sul compenso suddivisi per causale siano inseriti a sistema in un'unica soluzione a fine mese entro e non oltre il periodo previsto per l'erogazione dell'ultimo pagamento – <u>entro il giorno 3 (di calendario!)</u> del mese successivo a quello di riferimento.

La Conferma Generale Mensile in Heliospat è di fatto il NULLA OSTA da parte dell'organizzazione al versamento dei compensi, pertanto va fatta sempre, anche in caso di percorso mensile senza assenze incidenti.

La Conferma Generale Mensile va fatta **una sola volta al mese** e ricomprende tutti i giovani e tutti i progetti attivi in quel determinato momento. Per questo motivo le Organizzazioni che hanno più progetti, più OLP o più sedi attive devono, prima della conferma, concordare al proprio interno cosa inserire a chiusura del mese di riferimento.

## **Gestione Assenze**

La corretta immissione delle assenze dei Volontari è la condizione che determina i pagamenti dei Volontari stessi, per cui la loro errata o tardiva immissione genera pagamenti nulli e/o inesatti.

Se ci si accorge di aver immesso informazioni errate è possibile intervenire:

A) Se NON È STATA ANCORA effettuata la Conferma Generale Mensile, l'Ente stesso PUÒ AUTONOMAMENTE apportare le modifiche del caso direttamente nel sistema, in quanto il sistema dei pagamenti non ha ancora acquisito le informazioni definitive;

B) Se È GIÀ STATA effettuata la Conferma Generale Mensile, l'Ente non può più agire autonomamente nel sistema, ma DEVE TEMPESTIVAMENTE COMUNICARE ALL'UFFICIO SERVIZIO CIVILE la correzione affinché l'Ufficio possa anche provvedere a compensare gli eventuali pagamenti già effettuati.

Per accedere a questo modulo vedere la Figura 1.

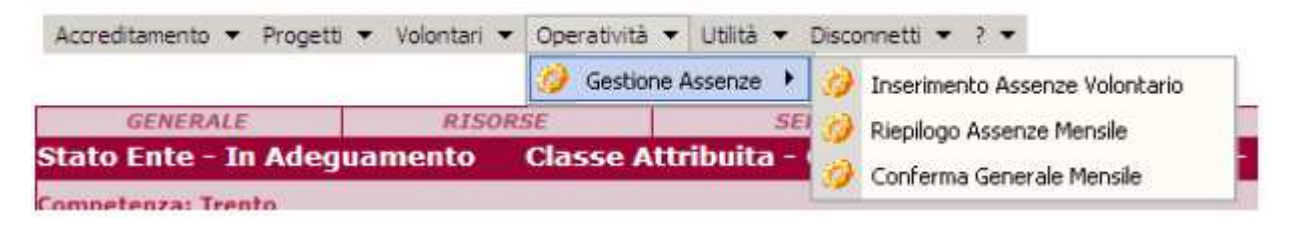

Figura 1: Gestione Assenze

#### 1.1. Inserimento assenze volontario

Le tipologie di assenze previste dal sistema sono diverse, ma **quelle obbligatorie da inserire**, come richiesto dall'Ufficio, **sono solamente quelle relative ai giorni di MALATTIA ECCENDENTI** (cioè quelli che superano i 20 giorni per un progetto da 12 mesi – 5,5% dei giorni di servizio).

IMPORTANTE: Gli altri avvenimenti che vanno ad incidere sulla gestione del giovane (o sulla sua chiusura anticipata), quali infortunio, maternità e maternità a rischio e permessi eccedenti a quanto previsto da contratto vengono gestiti direttamente dell'ufficio previa comunicazione urgente via pec da parte dell'Organizzazione.

Il sistema vi proporrà 4 opzioni, ma quello che ha rilevanza ai fini della conferma mensile e dei pagamenti è solo la tipologia 3):

1) Le assenze connesse ad INFORTUNI IN SERVIZIO;

2) Le assenze per MATERNITÀ;

# 3) Le assenze per MALATTIA ECCEDENTI ossia oltre quanto previsto per lo specifico progetto;

4) Ogni altra assenza PERMESSI ECCEDENTI che non rientrano in quanto previsto dai permessi ordinari/straordinari.

Selezionato il menu della figura 1 si accede alla maschera di "Inserimento Assenza" per volontario. L'utente ha la possibilità di ricercare i volontari assegnati ai progetti ed indicare le assenze cha hanno rilevanza ai fini dei pagamenti.

| Accreditamento * Progetti | ▼ Volontari | Operativita | à 🕶 Utilità 🕶 | Disco | onnetti 💌 2 💌                  |
|---------------------------|-------------|-------------|---------------|-------|--------------------------------|
|                           |             | 🧭 Gesti     | one Assenze 🤾 | 0     | Inserimento Assenze Volontario |
| GENERALE                  | RISO        | RSE         | S             | EL    | Riepilogo Assenze Mensile      |
| Stato Ente - In Adeg      | uamento     | Classe      | Attribuita -  | 1.5   | Conferma Generale Mensile      |
| Competenza: Trento        |             |             |               |       |                                |

Figura 2. Accedere alla maschera di Inserimento delle Assenze

La maschera di "Inserimento Assenza" è preceduta da un ulteriore maschera che permette di effettuare ricerche mirate al fine di individuare i volontari ai quali occorre imputare l'assenza. Se non è specificato nessun parametro di ricerca tra quelli disponibili, ed elencati di seguito, il Sistema, produrrà un elenco di tutti i volontari in Servizio dell'Ente (vedi Figura4):

- o Cognome del Volontario
- o Nome del Volontario
- o Progetto
- o Codice del Progetto

| Cognome        | rossi        | Nome          | andrea |         |       |
|----------------|--------------|---------------|--------|---------|-------|
| Progetto       | prova        | Cod. Progetto |        |         |       |
| Cod.Volontario |              |               |        |         |       |
|                |              |               |        |         |       |
|                |              |               |        | Discoss | 6     |
| Risultato Ric  | erca Assenze |               |        | Ricerca | Chiud |

Figura 3. Ricerca delle Assenze dei volontari

La figura 4 visualizza i volontari che hanno soddisfatto il criterio di ricerca del progetto.

| Cognome                                                           |                                                         |                                                      | Nome                                     |                                    |                                                 |                                  |
|-------------------------------------------------------------------|---------------------------------------------------------|------------------------------------------------------|------------------------------------------|------------------------------------|-------------------------------------------------|----------------------------------|
| Progetto                                                          |                                                         | Cod.                                                 | Progetto                                 |                                    |                                                 |                                  |
| l.Volontario                                                      |                                                         |                                                      |                                          |                                    |                                                 |                                  |
|                                                                   |                                                         |                                                      |                                          |                                    |                                                 |                                  |
|                                                                   |                                                         |                                                      |                                          |                                    | Ricerca                                         | Chi                              |
|                                                                   |                                                         |                                                      |                                          |                                    | Ricerca                                         | Chi                              |
| ultato Ricerca J                                                  | Assenze                                                 |                                                      |                                          |                                    | Ricerca                                         | Chi                              |
| ultato Ricerca /                                                  | ASSENZE:<br>Nominativo                                  | Cod. Fiscale                                         | Data Nascita                             | Comune Nascita                     | Ricerca                                         | Chi                              |
| ultato Ricerca /<br>Codice Volontario<br>V2009000004              | ASSENZE<br>Nominativo<br>BIANCHI MARIO                  | Cod. Fiscale<br>BIJCMRA83C30L378L                    | Data Nascita<br>30/03/1983               | Comune Nascita<br>TRENTO           | Ricerca<br>Progetto<br>Progetto N               | Chi                              |
| ultato Ricerca<br>Codice Volontario<br>V2009000004<br>V2009000003 | ASSENZE<br>Nominativo<br>BIANCHI MARIO<br>Qara Rossella | Cod. Fiscale<br>ENCMRA83CS0L378L<br>ROARSL85463L378P | Data Nascita<br>30/03/1983<br>23/01/1985 | Comure Nascita<br>TRENTO<br>TRENTO | Ricerca<br>Progetto<br>Progetto N<br>Progetto N | Chil<br>Chil<br>Aanual<br>Aanual |

Figura 4. Risultato ricerca delle Assenze dei volontari

Premendo il tasto 🙆 associato ad ogni Volontario si accede alla maschera di "Inserimento Assenze" per il volontario selezionato (Figura 5).

| Gestio         | ne Assenze Volontario                                          |                    |                                      |                              |        |              |
|----------------|----------------------------------------------------------------|--------------------|--------------------------------------|------------------------------|--------|--------------|
| Stato \        | Volontario In Servizio                                         |                    |                                      |                              |        |              |
| Codice<br>Comu | Volontario V2009000004 Nomina<br>ne Nascita TRENTO Comune Resi | itivo BIANCHI NAF  | IO Sesso M data                      | Nascita 30/03/1985<br>0L378L |        |              |
|                | Progetto Progetto Manuale Da                                   | ta Inizio 01/03/20 | 09 Data Fine 20/<br>Gedi Progetto    | 08/2009                      |        |              |
|                | Sede Física                                                    | Sede Att.          |                                      | Indirizzo                    | Comune |              |
| 4              | SEDE OPERATIVA 1                                               | AMBIENTE           | V                                    | A DON BOSCO                  | TR.    | ENTO(Trento) |
|                | Anno Mese N°Giorni                                             | Q e<br>Da          | lenco Assenze<br>ta di Conferma<br>1 | Causale                      | Stato  | Rimsovi      |
| Inserii        | nento Assenze                                                  |                    |                                      |                              |        |              |
| (") Anno       | o Selezionare 💉 🧨 (*) Mese S                                   | elezionare 😽       | (*) Causale                          | Selezionare                  | ¥      |              |
|                | (*) N°Giorni                                                   |                    |                                      |                              |        | 1            |
| -              |                                                                |                    |                                      |                              | -      |              |
|                |                                                                |                    |                                      |                              | _      | Salva Chiudi |

Figura 5. Dettaglio assenze del volontario

Nella sezione alta della maschera, sono presentate tutte le informazioni relative al volontario, il progetto e la sede di attuazione a cui è associato.

Nella sezione in basso è riproposta l'area in cui l'utente imputa l'assenza. per il volontario e l'elenco delle assenze già registrate o confermate.

La maschera consente di inserire una nuova assenza indicando l'anno, il mese, la causale, il numero dei giorni e eventuali note come mostrato nella figura (Figura 6 e Figura 7).

| estione Assenze Volontario 👼          |                   |                                    |                |
|---------------------------------------|-------------------|------------------------------------|----------------|
| Stato Volontario In Servizio          |                   |                                    |                |
| Codice Volontario V2009000004 Nominat | Ve BIANCHI MARIC  | 5esso M data Nascita 30/03/1983    |                |
| Comune Nascita TRENTO Comune Reside   | TRENTO Cod.Fis    | BNCMRA85C30L378L                   |                |
| Progetto Progetto Manuale Data        | Taizio 01/03/2009 | Data Fine 20/08/2009               |                |
|                                       | Cased Sec         | Il Progetto                        |                |
| Sede Fisica                           | Sede Att.         | Indirizzo                          | Comune         |
| SEDE OPERATIVA 1                      | AMBIENTE          | VIA DON BOSCO                      | TRENTO(Trento) |
|                                       | 🙋 Eler            | 1<br>nco Assenze                   |                |
| Anno Mese NºGiorni                    | Data              | di Conferma Causale<br>1           | Stato Rimuovi  |
| nserimento Assenze                    |                   |                                    |                |
| *) Anno 2009 (*) Mese Fe              | bbraic 👱<br>Note  | (*) Causale Infortunio in Servizio |                |
| (*) N°Giorni 3                        | note di assenza   |                                    | 2              |
|                                       |                   |                                    | A              |
|                                       |                   |                                    | Salva Chiudi   |

Figura 6. Inserimento assenza volontario

| senze Volontario        | 0                                                                                                    |                                                                                                    |                                                                                                    |                                                                                                    |
|-------------------------|----------------------------------------------------------------------------------------------------|----------------------------------------------------------------------------------------------------|----------------------------------------------------------------------------------------------------|----------------------------------------------------------------------------------------------------|
| tario In Servizio       |                                                                                                    |                                                                                                    |                                                                                                    |                                                                                                    |
| ario V2009000004 Nom    | inativo BIANCHI MARIO S                                                                                                    | lesso M data Nascita 30/03/1985                                                                                                    |                                                                                                    |                                                                                                    |
| icita TRENTO Comune Re  | esidenza TRENTO Cod.Fis E                                                                                                    | INCMRA85C30L378L                                                                                                    |                                                                                                    |                                                                                                    |
| etto Progetto Manuale j | Data Inizio 01/03/2009 Da                                                                                                    | ata Fine 20/00/2009                                                                                                    |                                                                                                    |                                                                                                    |
|                         | 📩 Sedi I                                                                                                    | Progetto                                                                                                    |                                                                                                    |                                                                                                    |
| Sede Fisica             | Sede Att.                                                                                                    | Indirizzo                                                                                                    | Comune                                                                                                    |                                                                                                    |
| DE OPERATIVA 1          | AMBIEITE                                                                                                    | VIA DON BOSCO                                                                                                    | TRENTO                                                                                                    | (Trento)                                                                                                    |
|                         | 1                                                                                                    |                                                                                                    |                                                                                                    |                                                                                                    |
|                         | C Elence                                                                                                    | Assenze                                                                                                    |                                                                                                    | -                                                                                                    |
| Mese NºGtorni           | Data di Conferma                                                                                                    | Causale                                                                                                    | Stato                                                                                                    | Rimuovi                                                                                                    |
| Aprile 20               |                                                                                                    | Permessi Oltre 20 Giorni                                                                                                    | Registrato                                                                                                    | - 😂 /                                                                                                    |
|                         | 1                                                                                                    | La contra de la contra de la co |                                                                                                    |                                                                                                    |
| Assenze                 |                                                                                                    |                                                                                                    |                                                                                                    |                                                                                                    |
| ezionare 💉 🛛 (*) Mese   | Selezionare 💌 📃                                                                                                    | (*) Causale Selezionare                                                                                                    | ~                                                                                                    |                                                                                                    |
|                         | Note                                                                                                    | And a second second                                                                                                    |                                                                                                    |                                                                                                    |
| (*) N°Giom              |                                                                                                    |                                                                                                    |                                                                                                    |                                                                                                    |
| A destruction of        |                                                                                                    |                                                                                                    |                                                                                                    | -                                                                                                    |
|                         |                                                                                                    |                                                                                                    |                                                                                                    |                                                                                                    |
|                         |                                                                                                    |                                                                                                    | Salv                                                                                                    | a Chiudi                                                                                                    |
|                         | seuze Volontario<br>tario In Servizio<br>ario V2009000004 Nom<br>cita TRENTO Comune Re<br>atto Progetto Manuale (<br>Sede Fisica<br>Sede Fisica<br>Sede Fisica<br>COPERATIVA 1<br>Mese N°Giorni<br>Aprile 20<br>SASSENZE<br>(*) N°Giorni | senze Volontario                                                                                                    | senze Volontario tario In Servizio ario V2009000004 Nominativo BIANCHI MARIO Sesso M data Nascita 30/03/1965 cita TRENTO Comune Residenza TRENTO Cod.Fis BNCMRA85C30L378L etto Progetto Manuale Data Inizio 01/02/2009 Data Fine 20/06/2009 CSedi Progetto Sede Fisica Sede Att. Indinizzo Sede Fisica Sede Att. Indinizzo Sede Fisica Sede Att. Indinizzo Elonco Acconzo Mese NºGiorni Data di Conferma Causale Aprile 20 Permezzi Oltre 20 Giorni 1  Asseenze (*) Nese Selezionare Noto | Settize Volontario tario In Servizio ario V2009000004 Nominativo BIANCHI MARIO Sesso M data Nascita 30/03/1985 cita TRENTO Comune Residenza TRENTO Cod.Fis ENCMRA85C301378L etto Progetto Manuale Data Inizio 01/03/2009 Data Fine 20/06/2009 CSedi Progetto Sede Fisica Sede Att. Indirizzo Comune Sede Fisica Sede Att. Indirizzo Comune Sede Fisica Sede Att. Indirizzo Comune TE OPERATIVA 1 AMBIENTE VIA DON BOSCO TRENTO I I I I I I I I I I I I I I I I I I I |

Figura 7. Riepilogo assenze inserite

È possibile aggiornare un'assenza registrata e ancora non confermata selezionandola dall'elenco attraverso l'immagine.

Le informazioni relative all'assenza selezionata sono riproposte nei corrispondenti campi da dove è possibile effettuare la modifica (Figura 8 e Figura 9). Per rendere definitive le modifiche è necessario premere il tasto "Salva" (in basso a destra).

| Gestione Assenze Volontario                                 | 0                                                   |                                                            |                     |           |
|-------------------------------------------------------------|-----------------------------------------------------|------------------------------------------------------------|---------------------|-----------|
| Stato Volontario In Servizio                                |                                                     |                                                            |                     |           |
| Codice Volontario V2009000004 Nom                           | inative BIANCHI MARIO                               | Sesso M data Nascita 30/03/1965                            | 6                   |           |
| Comune Nascita TRENTO Comune R<br>Progetto Progetto Manuale | esidenza TRENTO Cod.Fis<br>Data Inizio 01/03/2009 p | BNCMRA85C30L378L                                           |                     |           |
|                                                             |                                                     | Progetto                                                   |                     |           |
| Sede Fisica                                                 | Sede Att.                                           | Indirizzo                                                  | Comune              |           |
| SEDE OPERATIVA 1                                            | AMBIENTE                                            | VIA DON BOSCO                                              | TRENTO              | (Trento)  |
| Anno Mese A25iorni<br>2009 Aprile 20                        | 🚺 Elenc<br>Data di Conferma                         | 1<br>o Accenze<br>Causale<br>Permessi Oltre 20 Giorni<br>1 | Stato<br>Registrato | Rimuovi   |
| Inserimento Assenze                                         |                                                     |                                                            |                     |           |
| (*) Anno 2009 (*) Mece<br>(*) N°Giorn 10                    | Aprile Mote                                         | (*) Causale Permessi Citre 20 (                            | 3iorni 💌            | -         |
|                                                             |                                                     |                                                            | Salv                | /a Chiudi |

Figura 8: Modifica assenza volontario da effettuare (giorno)

| Gestione Assenze Volontario       |                        |                |                     |            |           |
|-----------------------------------|------------------------|----------------|---------------------|------------|-----------|
| Stato Volontario In Servizio      |                        |                |                     |            |           |
| Codice Volontario V2009000004 Nom | inative BIANCHI MARI   | O Sesso M data | Nascita 30/03/1985  | ik -       |           |
| Comune Nascita TRENTO Comune R    | esidenta TRENTO Cod.F  | IS BNCMRA85C3  | 30L378L             |            |           |
| Progetto Progetto Manuale         | Data Laizio 01/03/2009 | Data Fine 20/  | 08/2009             |            |           |
|                                   | ∰Se                    | di Progetto    |                     |            |           |
| Sede Fisica                       | Sede Att.              |                | Indirizzo           | Comune     |           |
| SEDE OPERATIVA 1                  | AMBIENTE               | v              | IA DON BOSCO        | TRENTO     | (Trento)  |
|                                   | Data di Conferma       | enco Assenze   | Causale             | Stato      | Rimsevi   |
| 2009 Aprila 10                    |                        | Perme<br>1     | ssi Oltre 20 Giorni | Registrato | •         |
| Inserimento Assenze               |                        |                |                     |            |           |
| (*) Anno Selezionare 💌 (*) Mese   | Selezionare Mote       | (*) Causale    | Selezionare         | ~          |           |
| (*) N°Giorni                      |                        |                |                     |            | 1         |
|                                   |                        |                |                     | Salv       | /a Chiudi |

Figura 9: Modifica assenza volontario effettuata (giorno)

L'immagine posta in alto a destra (evidenziata dal cerchietto in rosso) permette di visualizzare il riepilogo di tutte le assenze del giovane (vedi Figura 10).

La maschera è realizzata in modo da presentare oltre ai dati relativi al volontario, anche le assenze riepilogative disposte su due elenchi distinti in assenze per periodo e assenze per causale (Figura 11).

| lontari<br>Nascit<br>rogett | o V20090<br>a TRENTC                                                               | orvizio<br>00004 Nomi<br>Comune Re<br>o Manuale g                                                                                                    | nativo BIANCHI MAR<br>sidenza TRENTO Cod.<br>pata Inizio 01/03/200                                                                             | IO Sesso M data<br>Fis ENCMRA85C3<br>9 Data Fine 20/                                                                                                    | Nascita 30/03/1965<br>1013781                                                                                                    | F.                                                                                                    |                                                                                                    |
|-----------------------------|------------------------------------------------------------------------------------|----------------------------------------------------------------------------------------------------|----------------------------------------------------------------------------------------------------|----------------------------------------------------------------------------------------------------|----------------------------------------------------------------------------------------------------|----------------------------------------------------------------------------------------------------|----------------------------------------------------------------------------------------------------|
| Nascit<br>rogett            | o V20090<br>a TRENTC<br>o Progett                                                  | 00004 Nomi<br>Comune Re<br>o Manuale E                                                                                                    | nativo BIANCHI MAR<br>sidenza TRENTO Cod.<br>pata Inizio 01/03/200                                                                             | IO Sesso M data<br>Fis ENCMRA85C3<br>9 Data Fine 20/                                                                                                    | Nascita 30/03/1985                                                                                                    |                                                                                                    |                                                                                                    |
| Nascit<br>rogett            | a TRENTO                                                                           | Comune Re                                                                                                    | sidenza TRENTO Cod.<br>Data Inizio 01/03/200                                                                                                   | Fis ENCMRA85C3                                                                                                    | 10L378L                                                                                                    |                                                                                                    |                                                                                                    |
| rogett                      | o Progeti                                                                          | o Manuale p                                                                                                    | ata Inizio 01/03/200                                                                                                    | 9 Data Fine 20/                                                                                                    | CAPER REPORT                                                                                                    |                                                                                                    |                                                                                                    |
|                             |                                                                                    | in Ministra                                                                                                    |                                                                                                    |                                                                                                    | 08/2009                                                                                                    |                                                                                                    |                                                                                                    |
|                             |                                                                                    |                                                                                                    | this.                                                                                                    | edi Progetto                                                                                                    |                                                                                                    |                                                                                                    |                                                                                                    |
| 56                          | de Física                                                                          |                                                                                                    | Sede Att.                                                                                                    | 11                                                                                                    | Indirizzo                                                                                                    | Comune                                                                                                    |                                                                                                    |
| SEDE                        | OPERATIV                                                                           | A 1                                                                                                    | AMBIENTE                                                                                                    | V                                                                                                    | LA DON BOSCO                                                                                                    | TRENTO                                                                                                    | (Trento)                                                                                                    |
|                             |                                                                                    |                                                                                                    | ~                                                                                                    | 1                                                                                                    |                                                                                                    |                                                                                                    |                                                                                                    |
|                             |                                                                                    |                                                                                                    | el 🚺                                                                                                    | enco Assenze                                                                                                    |                                                                                                    |                                                                                                    |                                                                                                    |
| nno                         | Mese N                                                                             | Glorni                                                                                                    | Data di Conferma                                                                                                    |                                                                                                    | Causale                                                                                                    | Stato                                                                                                    | Rimuovi                                                                                                    |
| 009                         | Aprile 1                                                                           |                                                                                                    |                                                                                                    | Parma                                                                                                    | ssi Oltre 20 Giorni                                                                                                    | Registrato                                                                                                    | •                                                                                                    |
| 909                         | Marzo 2                                                                            | 5                                                                                                    |                                                                                                    | Malat                                                                                                    | tie Oltre 15 Giorni                                                                                                    | Registrato                                                                                                    | 3                                                                                                    |
|                             |                                                                                    |                                                                                                    |                                                                                                    | 1                                                                                                    |                                                                                                    |                                                                                                    |                                                                                                    |
| ento A                      | Issenze                                                                            |                                                                                                    |                                                                                                    |                                                                                                    |                                                                                                    |                                                                                                    |                                                                                                    |
| Selezio                     | anare 💌                                                                            | (*) Mese                                                                                                    | Selezionare 💌<br>Note                                                                                                    | (*) Causale                                                                                                    | Selezionare                                                                                                    | *                                                                                                    |                                                                                                    |
|                             | ( <sup>4</sup> ') N°Glo                                                            | m                                                                                                    |                                                                                                    |                                                                                                    |                                                                                                    |                                                                                                    | 2                                                                                                    |
|                             |                                                                                    |                                                                                                    |                                                                                                    |                                                                                                    |                                                                                                    | Sak                                                                                                    | chiud                                                                                                    |
|                             | SEDE<br>SEDE<br>209<br>209<br>209<br>209<br>209<br>209<br>209<br>209<br>209<br>209 | Sede Pisica<br>SEDE OPERATIV<br>Na Mese N<br>209 Aprile 1<br>209 Marzo 2<br>209 Marzo 2<br>209 Marzo 2<br>209 Marzo 2<br>209 Marzo 2<br>200 (*) N°Gior | Sede Fisica<br>SEDE OPERATIVA 1<br>nno Mese N*Glorni<br>D09 Aprile 10<br>D09 Morzo 20<br>INTO ASSENZE<br>Selezionare V (*) Nese<br>(*) N°Glorn | Sede Fisica Sede Att.<br>SEDE OPERATIVA 1 AMBIENTE<br>Mese N*Giorni Data di Conferma<br>209 Aprile 10<br>209 Merzo 20<br>INIO ASSENZE<br>Selezionare (*) Mese Selezionare Mote<br>(*) N°Giorn | Sede Fisica Sede Att.<br>SEDE OPERATIVA 1 AMBIENTE V<br>I<br>Elanco Accenze<br>nno Mese N*Giorni Data di Conferma<br>D09 Aprile 10 Perme<br>D09 Marzo 20 Malati<br>I<br>Into Assenze<br>Selezionare (*) Mese Selezionare (*) Causale<br>Note | Sede Fisica     Sede Att.     Indirizzo       SEDE OPERATIVA 1     AMBIENTE     VIA DON BOSCO       Image: N*Giorni     Data di Conferma     Causale       009     Aprile 10     Permessi Oltre 20 Giorni       009     Merzo 20     Malatte Oltre 15 Giorni       Image: N*Giorni     Selezionare     (*) Nese       Selezionare     (*) Causale     Selezionare       (*) N°Giorni     Note     (*) Causale | Sede Fisica     Sede Att.     Indirizzo     Comune       SEDE OPERATIVA 1     AMBIENTE     VIA DON BOSCO     TRENTO       Image: N*Giorni     Data di Conferma     Causale     Stato       009     Aprile 10     Permezzi Oltre 20 Giorni     Registrato       0109     Merzo 20     Malatte Oltre 15 Giorni     Registrato       Ito Assenze     I       1     Note     (*) Causale     Selezionare       (*) N°Giorni     Selezionare     (*) Nese     Selezionare |

Figura 10: Tasto di visualizzazione del riepilogo delle assenze del volontario.

| Cognome<br>Data Nascita<br>Cod.Fis<br>Data Fine | BEANCHE<br>30/03/1985<br>BNCMRA85C30L378L<br>20/08/2009 | Nome<br>Comune Nascita<br>Progetto | MARIO<br>TRENTO<br>Progetto Manuale                 | Sesso<br>Comune Residenza<br>Data Inizio                       | M<br>TRENTO<br>21/02/2009    |    |
|-------------------------------------------------|---------------------------------------------------------|------------------------------------|-----------------------------------------------------|----------------------------------------------------------------|------------------------------|----|
|                                                 |                                                         |                                    |                                                     |                                                                | Chiudi                       |    |
|                                                 |                                                         |                                    |                                                     |                                                                |                              |    |
|                                                 |                                                         |                                    |                                                     |                                                                |                              |    |
| Giorni Assenz                                   | a per Periodo                                           |                                    | Giorni Assent                                       | a per Causale                                                  |                              |    |
| Giorni Assenz<br>Anno                           | ca per Periodo<br>Maca Ro                               | agistrate Conferma                 | Giorni Asseni                                       | a per Causale                                                  | Registrate Confe             | ma |
| Giorni Assenz<br>Anno<br>2009                   | ca per Periodo<br>Mosa Ro<br>Marzo                      | sgistrate Conferma<br>20           | Giorni Assens<br>ta C<br>C Malattic (               | te per Causale<br>aucale<br>Dire 15 Giorni                     | Registrate Confe<br>20       | ma |
| Giorni Assenz<br>Anno<br>2009<br>2009           | ca per Periodo<br>Masa Ro<br>Marao<br>Aprile            | egistrate Confermal<br>20<br>10    | Giorni Asseni<br>te C<br>0 Malattic (<br>0 Permessi | ta per Causale<br>angale<br>Ditre 15 Giorni<br>Citre 20 Giorni | Registrate Confe<br>20<br>10 | ma |

Figura 11: Maschera di riepilogo assenze del volontario.

Lo stesso riepilogo delle assenze è consultabile anche dalla Scheda Progetto attraverso l'immagine posta in

alto a destra . In questo contesto saranno riepilogate tutte le assenze, per periodo e per causale, di tutti i volontari assegnati a quel progetto (Figura 12).

L'elenco è suddiviso in due liste:

1. La lista di sinistra presenta tutte le assenze dei Volontari suddivisi nei vari mesi;

2. La lista di destra rappresenta tutte le assenze dei Volontari suddivisi per Tipologia di assenza

| Stato Progetto<br>Progetto Progetto Manuale Data Inizio 21/01/2009 Data Fine 20/07/2009<br>Ch<br>Giorni Assenza per Periodo<br>Anno Mese Registrate Confermate<br>Causale Registrate Co | hiudi    | Chiu           | Fine 20/07/2009            | )1/2009 Data F | de Data Inizio 21  | ogetto<br>Ito Progetto Manua | Stato Pre  |
|----------------------------------------------------------------------------------------------------|----------|----------------|----------------------------|----------------|--------------------|------------------------------|------------|
| Progetto Progetto Manuale Data Inizio 21/01/2009 Data Fine 20/07/2009<br>Ch<br>Giorni Assenza per Periodo<br>Anno Mese Registrate Confermate Causale Registrate Co                      | hiudi    | Chiu           | Fine 20/07/2009            | 01/2009 Data ( | ile Data Inizio 2. | tto Progetto Manua           |            |
| Giorni Assenza per Periodo<br>Anno Mese Registrate Confermate Causale Registrate Co                                                                                                    | hiudi    | Chiu           |                            |                |                    |                              | Proge      |
| Giorni Assenza per Periodo<br>Anno Mese Registrate Confermate Causale Registrate Co                                                                                                    | hiudi    | Chiu           |                            |                |                    |                              | 1          |
| Giorni Assenza per Periodo<br>Anno Mese Registrate Confermate Causale Registrate Co                                                                                                    |          | USANA.         |                            |                |                    |                              |            |
| Giorni Assenza per Periodo<br>Anno Mese Registrate Confermate Causale Registrate Co                                                                                                    |          |                |                            |                |                    |                              |            |
| Giorni Assenza per Periodo<br>Anno Mese Registrate Confermate Causale Registrate Co                                                                                                    |          |                |                            |                |                    |                              |            |
| Giorni Assenza per Periodo Giorni Assenza per Causale<br>Anno Mese Registrate Confermate Causale Registrate Co                                                                          |          |                |                            |                |                    |                              |            |
| Giorni Assenza per Periodo Giorni Assenza per Causale<br>Anno Mese Registrate Confermate Causale Registrate Co                                                                          |          |                |                            |                |                    |                              |            |
| Giorni Assenza per Periodo Giorni Assenza per Causale<br>Anno Mese Registrate Confermate Causale Registrate Co                                                                          |          |                |                            |                |                    |                              |            |
| Giorni Assenza per Periodo Giorni Assenza per Causale<br>Anno Mese Registrate Confermate Causale Registrate Co                                                                          |          |                |                            |                |                    |                              |            |
| Giorni Assenza per Periodo Giorni Assenza per Causale<br>Anno Mese Registrate Confermate Causale Registrate Co                                                                          |          |                |                            |                |                    |                              |            |
| Anno Mese Registrate Confermate Causale Registrate Co                                                                                                    |          |                | Charles and the second     |                |                    |                              | Anna Parme |
|                                                                                                    | Conferma | Registrate Cor | Causale                    | ofermate       | Registrate         | Mese                         | Anno       |
| 2009 Febbraio 23 0 Malattie Ultre 15 Giorni 20                                                                                                    |          | 20             | Malattie Oltre 15 Giorni   | ō              | 23                 | Febbraio                     | 2009       |
| 2009 Marzo 20 0 Maternità 23                                                                                                    |          | 23             | Maternika                  | 0              | 20                 | Marzo                        | 2009       |
| 2009 Aprile 10 0 Permessi Oltre 20 Giorni 10                                                                                                    |          |                | Deserversi Olses 30 Giassi | 202            |                    |                              | 15 Parts   |
|                                                                                                    |          | 10             | Petriessi olde 20 Glori    | 0              | 15                 | Aprile                       | 2003       |

Figura 12: Maschera di riepilogo assenze del progetto.

#### 1.2. Conferma generale mensile

La maschera delle conferma generale mensile è accessibile dal menu Operatività -> Gestione Assenze come mostrato in Figura 13.

Si ricorda, come indicato in premessa, che la CONFERMA GENERALE MENSILE deve in ogni caso essere SEMPRE eseguita (anche se non ci sono assenze) per indicare che è stato terminato il lavoro di immissione delle assenze per quel mese.

La conferma generale mensile blocca l'immissione di altre assenze per quel mese e contrassegna i giovani come SEMPRE PRESENTI (o comunque senza assenze che hanno rilevanza ai fini dei pagamenti).

| Competenza, Teento       |                 |             |              | 100   | Conferma Generale Mensile      |
|--------------------------|-----------------|-------------|--------------|-------|--------------------------------|
| Stato Ente - Attivo      | Classe Attr     | ribuita - I | Classe 4     | (a    | Conforma Consula Manaila       |
| GENERALE                 | RISORS          | SE SE       |              | 3     | Riepilogo Assenze Mensile      |
|                          |                 | 🥝 Gestio    | ne Assenze 🕨 | 3     | Inserimento Assenze Volontario |
| Accreditamento   Progett | i 👻 Volontari 👻 | Operatività | ♥ Utilità ♥  | Disco | nnetti 🔹 ? 💌                   |

Figura 13. Accesso alla maschera di conferma generale mensile.

La maschera (Figura 14) propone una tabella di riepilogo delle assenze separate per mese e una descrizione dell'operazione che si sta intraprendendo con il tasto di conferma (cerchiato al centro della Figura 14).

È possibile prendere visione del dettaglio delle assenze relative ad ogni mese da confermare attraverso

l'immagine III posta nella colonna "Dettaglio".

Il Dettaglio del mese permette (vedi Figura 15) di accedere all'elenco dei volontari per i quali è stata imputata un'assenza per quel mese.

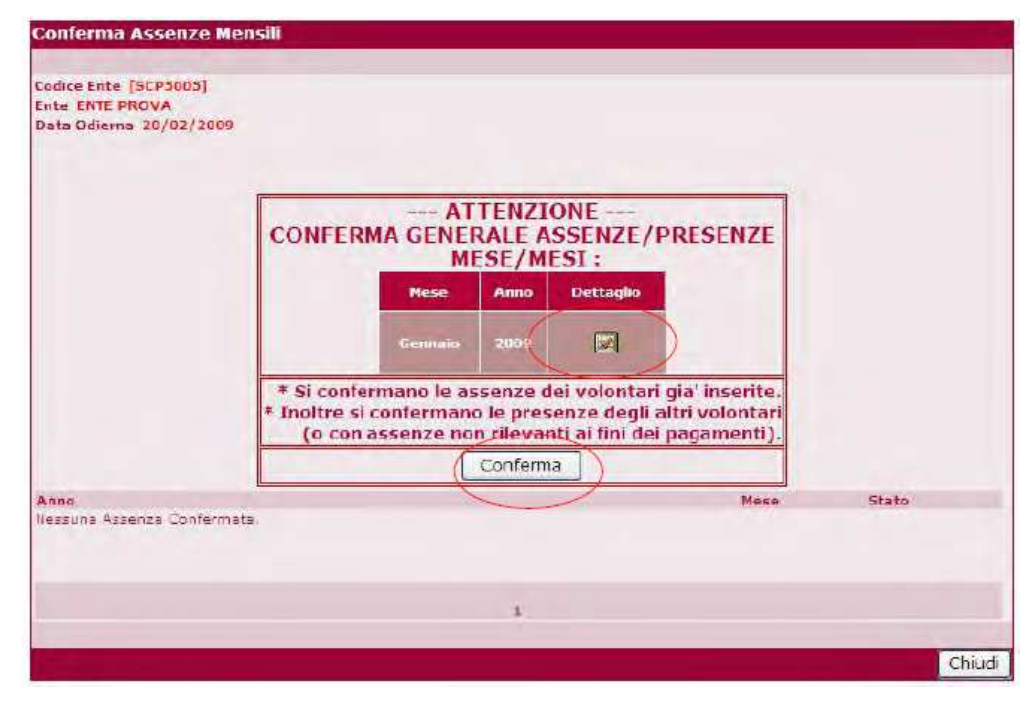

Figura 14. Maschera di conferma generale mensile.

| Ente: | SCP5005 Denominazione: ENTE PROVA |               |                        |           |                                                                                                    |         |
|-------|-----------------------------------|---------------|------------------------|-----------|----------------------------------------------------------------------------------------------------|---------|
| Mese: | Gennaio                           | Anno: 2009    |                        |           | the second second second second second second second second second second second second second second second s |         |
|       | Cod Volontario                    | Nome Cognome  | Causale                | N. Giorni | Cod Progetto                                                                                                   |         |
|       | V2009000004                       | MARIO BIANCHI | Infortunio in Servizio | 5 9       | SCP50050901P6M001                                                                                              |         |
|       |                                   |               | Tot Volontari: 1       |           | Tot (                                                                                                    | Glorni: |

Figura 15. Maschera di dettaglio delle assenze mensili.

Confermato il riepilogativo mensile delle assenze, il Sistema, richiede un ulteriore convalida attraverso il messaggio della Figura 16.

| Microso | ft Internet Explorer 🛛 🔀           |  |  |  |  |
|---------|------------------------------------|--|--|--|--|
| 2       | *** ATTENZIONE ***                 |  |  |  |  |
|         | E' la tua 'decisione' definitiva ? |  |  |  |  |
|         | La 'confermiamo' ?                 |  |  |  |  |
|         |                                    |  |  |  |  |
|         | OK Annulla                         |  |  |  |  |

Figura 16: Maschera di convalida della conferma.

Convalidata la conferma delle Assenze/Presenze è riproposta la maschera riepilogativa contenente una elenco di tutti i mesi che sono stati confermati, compreso quello dell'ultima conferma (vedi Figura 17).

| Conferma Ass                                            | enze Mensili           |                     |        |
|---------------------------------------------------------|------------------------|---------------------|--------|
| Codice Ente [SCP<br>Ente ENTE PROV/<br>Data Odierna 20/ | 5005]<br>A<br>/02/2009 |                     |        |
| Anno<br>2009                                            | Mese<br>Gennaid        | Stato<br>Confermato |        |
|                                                         |                        | 1                   |        |
|                                                         |                        |                     | Chiudi |

Figura 17. Maschera riepilogativa mesi confermati.